# Fiche de procédure : Création d'un réseau et de partage sous WINDOWS 98

# I) <u>Création d'un réseau :</u>

- Faites un click droit, 'Propriétés' sur le voisinage réseau.

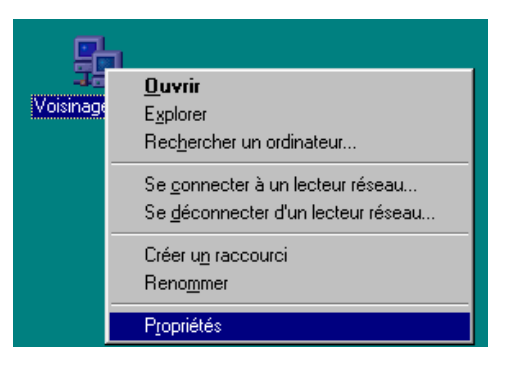

- Sous l'onglet 'Identification', nommer un 'Groupe de travail' (ex : SEID) :

| Réseau 🧧                                                                                                    | X Réseau ?X                                                                                                    |
|----------------------------------------------------------------------------------------------------|----------------------------------------------------------------------------------------------------|
| Configuration Identification Contrôle d'accès                                                                                                    | Configuration Identification Contrôle d'accès                                                                                                    |
| Les composants réseau suivants sont installés :<br>Client pour les réseaux Microsoft<br>Carte d'accès à distance<br>Realtek RTL8029(AS) PCI Ethernet NIC | Windows utilise les informations suivantes pour identifier<br>votre ordinateur sur le réseau. Tapez un nom pour cet<br>ordinateur, le groupe de travail dans lequel il se trouve et<br>une brève description. |
| TCP/IP -> Carte d'accès à distance<br>TCP/IP -> Realtek RTL8029(AS) PCI Ethernet NIC                                                                     | Nom de l'ordinateur :                                                                                                    |
|                                                                                                    | Groupe de travail : SEID                                                                                                    |
| Ajouter <u>Supprimer</u> <u>Propriétés</u><br>Ouverture de s <u>e</u> ssion réseau principale :                                                          | Description de<br>l'ordinateur :                                                                                                    |
| Client pour les réseaux Microsoft                                                                                                    |                                                                                                    |
| Partage de fichiers et d'imprimantes                                                                                                    |                                                                                                    |
| Description                                                                                                    |                                                                                                    |
| OK Annule                                                                                                    | OK Annuler                                                                                                    |

- Ajouter un nom à l'ordinateur (ex : Prof)

- Vérifier que le 'Contrôle d'accès' soit au niveau ressource :

| Réseau                                                                                                    | ? × |
|----------------------------------------------------------------------------------------------------|-----|
| Configuration Identification Contrôle d'accès                                                                                                    |     |
| Contrôler l'accès aux ressources partagées en utilisant :<br>Contrôle d'accès au niveau ressource<br>Vous permet de fournir un mot de passe pour<br>chaque ressource partagée. |     |
| Contrôle d'accès au niveau <u>u</u> tilisateur<br>Vous permet de spécifier les utilisateurs et les groupes<br>qui peuvent avoir accès aux ressources partagées.                |     |
| Obtenir la liste des utilisateurs et des groupes depuis :                                                                                                    |     |

- Cliquer sur 'Partage de fichiers et d'imprimantes' et sélectionner les accès (ou non) aux fichiers ainsi qu'aux imprimantes :

| Réseau                                                                                  | ? ×  | Partage de fichiers et d'imprimantes                  | <u>? ×</u>          |
|-----------------------------------------------------------------------------------------|------|-------------------------------------------------------|---------------------|
| Configuration   Identification   Contrôle d'accès                                       |      | Permettre à d'autres utilisateurs d'accéder à me      | s <u>f</u> ichiers. |
| Les composants réseau suivants sont installés :                                         |      | 🔽 Permettre à d'autres utilisateurs d'utiliser mes im | primantes.          |
| 🔜 Client pour les réseaux Microsoft                                                     | _    |                                                       |                     |
| 🖳 Carte d'accès à distance                                                              |      |                                                       |                     |
| Realtek RTL8029(AS) PCI Ethernet NIC                                                    |      | OK                                                    | Annuler             |
| 4 TCP/IP -> Carte d'accès à distance 57 TCP/IP -> Darket, DTL 0000(4.0) DCL Ethemat MIC |      |                                                       |                     |
| TCF7IF -> Realter RTE0023(AS) FCI Ethemet NIC                                           |      |                                                       |                     |
|                                                                                         | R    | léseau                                                | ? X                 |
| Ajouter <u>S</u> upprimer <u>P</u> ropriétés                                            |      | Configuration   Identification   Contrôle d'accès     |                     |
| Ouverture de session réseau principale :                                                |      |                                                       |                     |
| Client pour les réseaux Microsoft                                                       | ਜ    | Les composants réseau suivants sont installés :       |                     |
|                                                                                         | -    | 🕮 Carte d'accès à distance                            | <b>_</b>            |
| Partage de <u>f</u> ichiers et d'imprimantes                                            |      | 🕮 Realtek RTL8029(AS) PCI Ethernet NIC                |                     |
| - Description                                                                           |      | TCP/IP -> Carte d'accès à distance                    |                     |
| Description                                                                             |      | TCP/IP → Bealtek BTL 8029(AS1 PCLEthernet N           |                     |
|                                                                                         |      | Partage des richiers et imprimantes pour les resea    | aux Micro           |
|                                                                                         |      |                                                       |                     |
|                                                                                         |      | Ainster Construct                                     | amilita a           |
|                                                                                         |      |                                                       | phieres             |
| OK Ann                                                                                  | uler | Ouverture de s <u>e</u> ssion réseau principale :     |                     |
|                                                                                         |      | Client pour les réseaux Microsoft                     | •                   |
| Une icône supplémentaire a été rajoutée :                                               |      | Partage de fichiers et d'imprimantes                  |                     |

- <u>PS</u>: Si l'activation des partages de fichiers et/ou d'imprimantes n'est pas effectuée, le réseau ne pourra pas voir l'ordinateur.
- <u>PS2</u> : Effectuer la même procédure sur les autres ordinateurs mais en prenant garde de donner un nom d'ordinateur différent sur chacun d'entre eux. Par contre, il faut que le <u>'groupe de travail'</u> soit du même nom.

## II) <u>Affichage du réseau :</u>

- Double cliquer sur l'icône voisinage réseau :

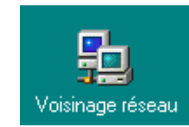

- La fenêtre suivante apparaît si la configuration a bien été faite :

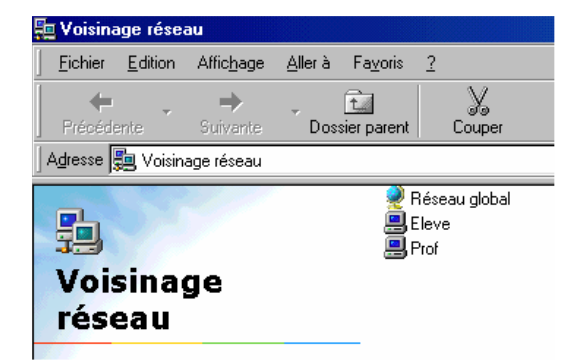

## III) <u>Partage de fichier ou d'imprimante :</u>

- 1) <u>Partage de fichiers</u>
- Sélectionner le répertoire que vous voulez partager. Exemple : disk 2
- Effectuer un click droit et sélectionner 'partager'.

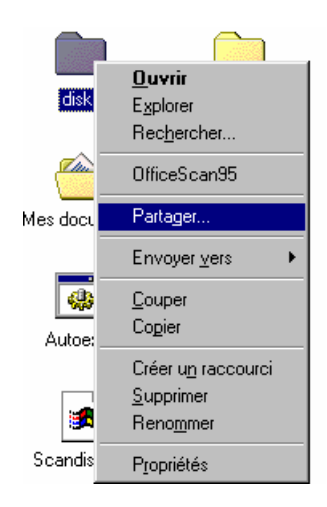

- Sélectionner un des modes de partages suivants :

| Lecture seule                                 | Accès comple <sup>.</sup>                                               | t Accès complet ave                        | c mot de passe    |
|-----------------------------------------------|-------------------------------------------------------------------------|--------------------------------------------|-------------------|
| Propriétés de disk2                           | Propriétés de disk2                                                     | Propriétés de disk2                        | ? >               |
| Général Partage                               | Général Partage                                                         | Général Partage                            |                   |
| C Non partagé C Partagé en tant que           | C. N <u>o</u> n partagé<br>_                                            | C Ngn partagé                              |                   |
| Nom de partage : DISK2                        | Nom de partage : DISK2                                                  | Nom de partage : DISK2                     |                   |
| Type d'accès :<br>© L <u>e</u> cture seule    | Type d'accès :     C Lecture seule                                      | Type d'accès :<br>C L <u>e</u> cture seule |                   |
| C Accès complet<br>C Accès selon mot de passe | <ul> <li>☑ Accès complet</li> <li>☑ Accès selon mot de passe</li> </ul> | C Accès complet                            |                   |
| Mots de passe :<br>Pour la lecture seule :    | Mots de passe :     Pour la lecture seule :                             | Pour la lecture seule :                    |                   |
| Pour (accès complet:                          | Pour Jaccès complet :                                                   | Pour l'accès complet :                     |                   |
| OK Annuler                                    | Appliquer OK An                                                         | nuler Appliquer OK                         | Annuler Appliquer |
| - Une main sous le réper                      | rtoire devrait apparaître : 🛛 🧧                                         |                                            |                   |

disk2

**<u>Remarque</u>** : Il est impossible de partager un <u>fichier</u>, seul un <u>répertoire</u> est possible.

#### 2) <u>Partage d'imprimantes</u>

- Cliquer sur 'démarrer', 'paramètres', 'imprimantes'.

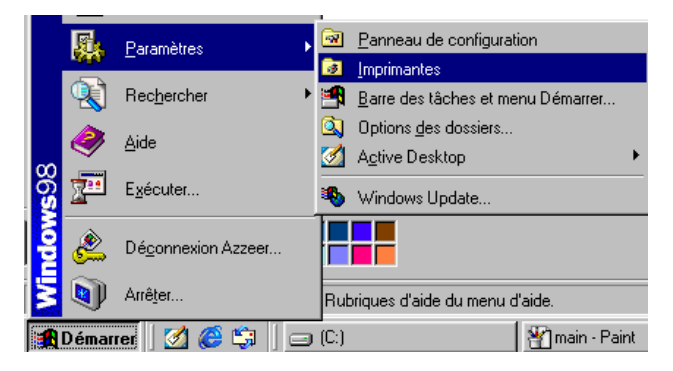

- Sélectionner l'imprimante à partager. Ex : 'HP Deskjet 690C'

|                 | _                                                    |
|-----------------|------------------------------------------------------|
| HP DeskJet 6900 | <u>O</u> uvrir                                       |
|                 | Suspendre l'impression<br><u>D</u> éfinir par défaut |
|                 | Purger les documents d'impression                    |
|                 | Partager                                             |
|                 | Créer un raccourci                                   |
|                 | <u>S</u> upprimer                                    |
|                 | Heno <u>m</u> mer                                    |
|                 | Propriétés                                           |

- Cliquer sur 'Partagé en tant que :'

|                         | Propriétés de HP D               | eskJet 690C |        |                | ? ×          |
|-------------------------|----------------------------------|-------------|--------|----------------|--------------|
|                         | Papier                           | Graphic     | ques   | Options du p   | périphérique |
|                         | Général                          | Détails     | Gestio | n des couleurs | Partage      |
|                         | ○ Non partagé<br>Partagé en tagé | ant que :   |        |                |              |
|                         | Nom de par <u>t</u> age          | e: HP 690C  |        |                |              |
|                         | C <u>o</u> mmentaire :           |             |        |                |              |
|                         | <u>M</u> ot de passe :           |             |        |                |              |
|                         |                                  |             |        |                |              |
|                         |                                  |             |        |                |              |
|                         |                                  |             |        |                |              |
|                         |                                  |             |        |                |              |
|                         |                                  |             |        |                |              |
|                         |                                  |             |        |                |              |
|                         |                                  |             | OK     | Annuler        | Appliquer    |
| Une main sous l'imprime | ante devrait c                   | apparaîtr   | e :    | 2              |              |
|                         |                                  |             | Ĥ      | P DeskJet 69   | 0C)          |

<u>**Remarque**</u>: Comme pour le partage d'un fichier, il est possible de définir des stratégies pour les impressions (mot de passe, autorisation, ...)

-

## IV) <u>Installation d'une imprimante réseau et accès aux fichiers partagés:</u>

#### 1) Accès aux imprimantes

- Cliquer sur démarrer, paramètres, imprimantes.

|             | <u>.</u>  | Paramètres •        | Panneau de configuration          |
|-------------|-----------|---------------------|-----------------------------------|
|             | -1990     |                     | 😼 Imprimantes                     |
|             |           | Rec <u>h</u> ercher | Barre des tâches et menu Démarrer |
|             |           |                     | 🔍 Options des dossiers            |
|             | <b>\$</b> | Aide                | Active Desktop                    |
| <b>s</b> 98 | 2         | E <u>x</u> écuter   | Section 2017                      |
| ndow        | <u>گ</u>  | Déconnexion Azzeer  |                                   |
| ž           | Q         | Arrêter             | Rubriques d'aide du menu d'aide.  |
|             | Démari    | rer 🛛 💋 🏉 🗊 🛛 🖃     | I (C:)                            |
|             |           |                     |                                   |

- Sélectionner 'Ajout d'imprimante' :

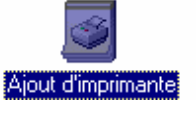

- Sélectionner 'Imprimante réseau', puis 'suivant' :

| Assistant Ajout d'imprima | nte                                                                                                    |
|---------------------------|----------------------------------------------------------------------------------------------------|
|                           | Comment cette imprimante est-elle connectée ?<br>Si elle est connectée directement à votre ordinateur,<br>cliquez sur Imprimante locale. Si elle est connectée à un<br>autre ordinateur, cliquez sur Imprimante réseau.<br>Imprimante locale<br>Imprimante réseau |
|                           | < <u>P</u> récédent Suivant > Annuler                                                                                                    |

- Cliquer sur 'Parcourir' et rechercher sur le réseau l'imprimante qui doit être partagé :

| Assistant Ajout d'imprimante                                                                            |                                                                                                    | Parcourir à la recherche d'une imprimante                                                                                                    |
|----------------------------------------------------------------------------------------------------|----------------------------------------------------------------------------------------------------|----------------------------------------------------------------------------------------------------|
| Saisissez le chemin ré<br>yous ne connaissez p<br>afficher les imprimante<br>@hemin réseau ou nor<br>// | seau ou le nom de file d'attente. Si<br>as ce nom cliquez sur Parcourir pour<br>s réseau disponibles.<br>n de file d'attente :<br>Parcoyrir<br>d'applications MS-DOS ?<br>t Suivant > Annuler | Sélectionnez l'imprimante réseau que vous souhaitez ajouter.<br>Remarque : Les imprimantes sont habituellement connectées à<br>des ordinateurs.<br>Voisinage réseau<br>Réseau global<br>Eleve<br>Mp 630c |
|                                                                                                    |                                                                                                    |                                                                                                    |

- Cliquer sur 'OK', puis sur 'Suivant' puis 'Terminer' :

| Assistant Ajout d'imprim | ante                                                                                                    | Assistant Ajout d'imprin                                                                                                    | nante                                                                                                    |
|--------------------------|----------------------------------------------------------------------------------------------------|----------------------------------------------------------------------------------------------------|----------------------------------------------------------------------------------------------------|
|                          | Saisissez le chemin réseau ou le nom de file d'attente. Si<br>vous ne connaissez pas ce nom cliquez sur Parcourir pour<br>afficher les imprimantes réseau disponibles.<br>Chemin réseau ou nom de file d'attente :<br>MEleve\hp 690c<br>Parcourir<br>Imprimez-vous à partir d'applications MS-DOS ?<br>C Dui<br>C Non | University of the second second | Une fois votre imprimante installée, Windows peut imprimer<br>une page de test de façon à confirmer que l'imprimante est<br>installée correctement.<br>Voulez-vous imprimer la page de test ?<br>① <u>D</u> ui (recommandé)<br>⑦ <u>N</u> on |
|                          | < <u>P</u> récédent Suivant > Annuler                                                                                                    |                                                                                                    | < <u>P</u> récédent Terminer Annuler                                                                                                    |

- L'imprimante est installée :

| 🝺 Imprim | antes           |                    |                 |                   |     |             |          |
|----------|-----------------|--------------------|-----------------|-------------------|-----|-------------|----------|
| <u> </u> | <u>E</u> dition | Affic <u>h</u> age | <u>A</u> ller à | Fa <u>v</u> oris  | 2   |             |          |
| Précéd   | ente            | ➡<br>Suivante      | Dos             | ta<br>sier parent |     | )<br>Couper | Copier   |
| Adresse  | 🙆 Imprim        | antes              |                 |                   |     |             |          |
| 3        |                 |                    |                 | 3                 |     | Ŷ           | <u>}</u> |
| Time     |                 | ontor              | Ajou            | t d'imprimar      | nte | HP DeskJ    | et 690C  |
| Turk     | 71 11 11        | ances              |                 |                   |     |             |          |

#### 2) Accès aux fichiers

- Lancer l'explorer de 'Windows' et aller dans le 'Voisinage réseau' :

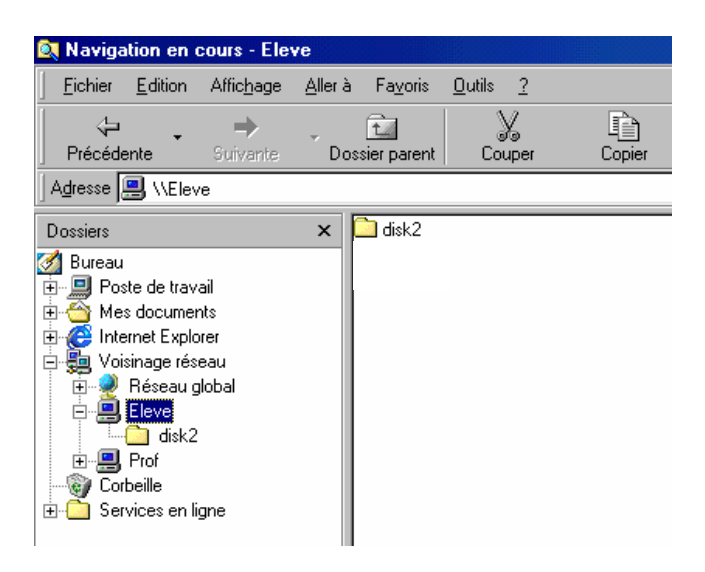

- Le répertoire de partage doit apparaître sous le nom de l'ordinateur :

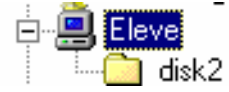